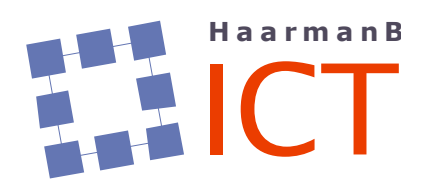

## DataSAFE Online - Backup Manager

**Korte Naslaggids** 

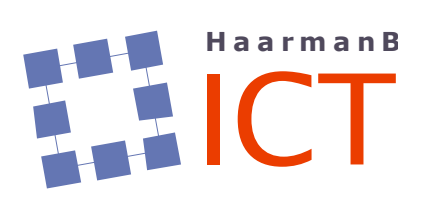

## Inhoudsopgave

| Inlei | ding                                                                       | 1                                                                                                    |
|-------|----------------------------------------------------------------------------|----------------------------------------------------------------------------------------------------|
| Star  | ndaard instellingen bij oplevering                                         | 1                                                                                                    |
| 2.1   | Backupselectie                                                             | 1                                                                                                    |
| 2.2   | Backupschema                                                               | 1                                                                                                    |
| Star  | ten van Backup Manager                                                     | 2                                                                                                    |
| 3.1   | Beschrijving tabbladen                                                     | 3                                                                                                    |
| 3.1.  | 1 Tabblad 'Overzicht'                                                      | 3                                                                                                    |
| 3.1.  | 2 Tabblad `Backup'                                                         | 5                                                                                                    |
| 3.1.  | 3 Tabblad `Herstellen'                                                     | 7                                                                                                    |
| 3.1.  | 4 Tabblad `Voorkeuren' 1                                                   | 0                                                                                                    |
|       | Inlei<br>Star<br>2.1<br>2.2<br>Star<br>3.1<br>3.1.<br>3.1.<br>3.1.<br>3.1. | Inleiding<br>Standaard instellingen bij oplevering<br>2.1 Backupselectie<br>2.2 Backupschema<br>Starten van Backup Manager<br>3.1 Beschrijving tabbladen<br>3.1.1 Tabblad 'Overzicht'<br>3.1.2 Tabblad 'Backup'<br>3.1.3 Tabblad 'Herstellen'<br>3.1.4 Tabblad 'Voorkeuren' |

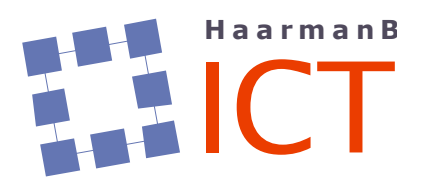

### 1 Inleiding

Eén van de beheerde diensten die door HaarmanB ICT wordt aangeboden is 'DataSAFE Online', onderdeel van de dienst TripleB. Een zeer betrouwbare, robuuste én snelle manier om belangrijke bestanden, Systeem Status, etc. veilig te stellen (zgn. backup).

Bij het starten van een proefperiode of abonnement worden door HaarmanB ICT een aantal standaardinstellingen verzorgd:

- backupselectie;
- backupschema.

Deze naslaggids geeft nadere uitleg omtrent de ingestelde standaardinstellingen en hoe de eindgebruiker zelf wijzigingen daarop kan doorvoeren.

## 2 Standaard instellingen bij oplevering

#### 2.1 Backupselectie

Bij oplevering van een backupaccount worden de volgende gebruikersfolders geselecteerd om in de backup meegenomen te worden:

- folder 'Favorieten'
- folder 'Mijn documenten' / 'Documenten'<sup>1</sup>

#### 2.2 Backupschema

Bij oplevering van een backupaccount wordt een zodanig backupschema ingesteld dat zowel bij computers die de gehele dag aan staan als computers die slechts incidenteel of kort aanstaan er altijd wel een backupmoment plaatsvindt.

Tevens worden alle beschikbare plug-ins geactiveerd waardoor het mogelijk wordt deze als mogelijke backupbron te selecteren<sup>2</sup>.

- Bestanden en mappen Dit is de meest gebruikte optie, simpelweg het veiligstellen van belangrijke bestanden en hele folders;
- Systeemstatus
   Deze optie stelt de systeemstatus van het besturingssysteem veilig.
   Let op: dit kan aardig wat ruimte in beslag nemen...;
- Netwerk verbindingen
   De optie 'Bestanden en mappen' betreft alleen bestanden <u>lokaal</u> op de betreffende
   computer.
   De optie 'Netwerk verbindingen' maakt het mogelijk om ook bestanden en mappen voor
   backup te selecteren die zich op een netwerkbron bevinden, bv. een NAS;
- VMware

VMware is een techniek waarbij op een bestaande (krachtige) computer een virtuele computer wordt gedefinieerd. De optie 'VMware' maakt het mogelijk om ook dit soort virtuele computers in de backup mee te nemen;

 Oracle Binnen de dienst 'DataSAFE Online' kunnen databases van Oracle (Oracle Database 11g (Standard en Enterprise) als backupbron worden aangegeven.

<sup>&</sup>lt;sup>1</sup> Indien van toepassing: dit betreft NIET de OneDrive folder genaamd 'Documenten' !!

<sup>&</sup>lt;sup>2</sup> Het backupprogramma stelt automatisch vast of een plug-in van toepassing is

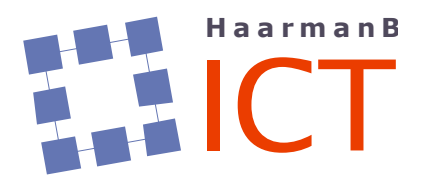

Het navolgende backupschema wordt standaard ingesteld:

- dagelijks om 09:00u
- dagelijks om 11:00u
- dagelijks om 13:00u
- dagelijks om 15:00u
- dagelijks om 17:00u
- dagelijks om 19:00u
- dagelijks om 21:00u

## 3 Starten van Backup Manager

In beginsel is de dienst 'DataSAFE Online' een set-and-forget dienst. Eénmaal ingesteld heeft de eindgebruiker er geen omkijken meer naar. Het is immers een beheerde dienst die door HaarmanB ICT wordt bewaakt.

In sommige gevallen zal het echter nodig c.q. wenselijk zijn om aanpassingen te doen aan de bij oplevering ingestelde standaardinstellingen.

Daartoe dient het programma 'Backup Manager' gestart te worden. Feitelijk is dit geen 'echt' programma aangezien alles via de webbrowser plaatsvindt (Internet Explorer, Mozilla Firefox, Google Chrome, etc.).

De meest snelle manier om de Backup Manager te starten is de standaard webbrowser te openen en in de adresregel als 'website' het volgende in te toetsen:

localhost:5000

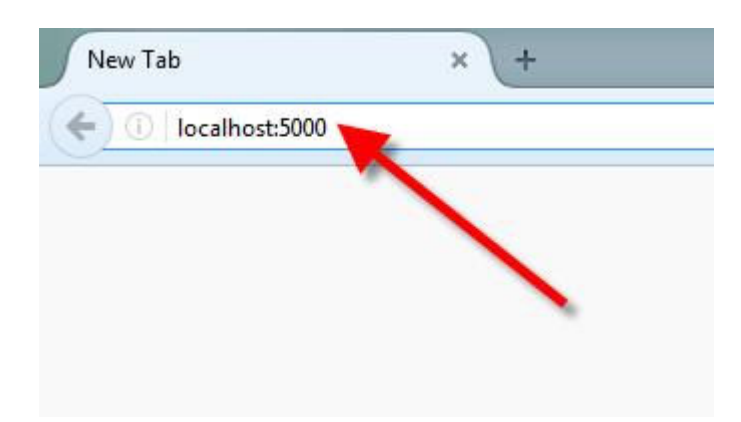

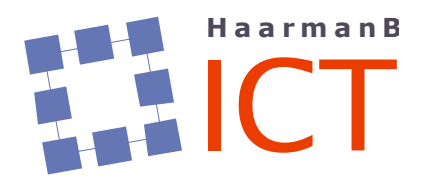

Na indrukken van de ENTER-toets zal de Backup Manager gestart worden met 'Overzicht' als actief tabblad.

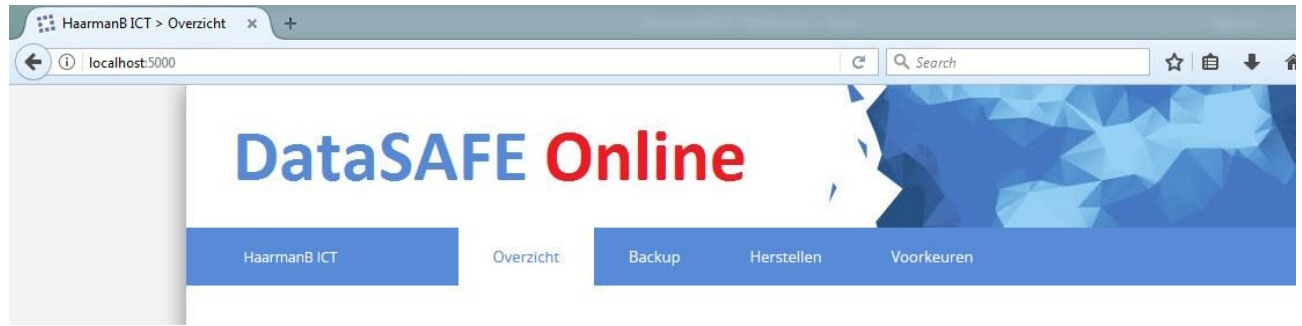

### 3.1 Beschrijving tabbladen

#### 3.1.1 Tabblad 'Overzicht'

Zoals de naam al doet vermoeden geeft dit tabblad een overzicht van de actuele status en historie van de backup.

Backup overzicht per <datum>, in het voorbeeld 28 september 2017

| Bestanden en mapp               | en                           |                            |                      |                       |                   |
|---------------------------------|------------------------------|----------------------------|----------------------|-----------------------|-------------------|
| Backup wordt uitgevoe           | erd                          |                            |                      | 0 var                 | 17.55 GB verwerkt |
|                                 |                              | 58                         |                      |                       | Annuleren         |
| verwerkingssnelheid<br>0 kbit/s | 0 UPLOADSNELHEID<br>0 kbit/s | GESCHATTE RESTERENDE TIJD  | VERWERKTE BESTANDEN  | GEWIJZIGDE BESTANDEN  | Toon grafieken    |
| and Backup overzicht            | per 28 september 20          | 017                        |                      |                       |                   |
| Meest recente back              | up Grootte sele              | ectie Aantal bestanden ver | rwerkt Aantal foutme | ldingen Gebruikte ops | lag               |
| 28-09-17 14:12                  | 14.7                         | 3 GB                       | 0                    | 0 17.92               | GB                |
| Backup bronnen                  |                              |                            |                      |                       |                   |
| Bestanden en<br>mappen          | Netwerk<br>verbindingen      |                            |                      |                       |                   |
| Synchronisatiestatu             | S                            |                            |                      |                       |                   |
| Externe gateway                 | okale opslag Rer             | note storage               |                      |                       |                   |
| Verbonden                       | Gesynchroniseerd             | synchroniseerd             |                      |                       |                   |

De volgende items worden getoond:

- (indien een backup actief is) weergave van de actieve backup (wat, hoeveel, etc.) In bovenstaande schermafdruk is de computer bezig met het veiligstellen van bestanden en mappen;
- datum en tijdstip van de meest recente backup;

![](_page_5_Picture_0.jpeg)

- grootte van de voor backup geselecteerde bestanden;
- aantal bestanden wat tijdens de meest recente backup is verwerkt;
- het aantal foutmeldingen tijdens de meest recente backup;
- gebruikt backup opslagvolume in het datacenter;
- welke backupbronnen worden meegenomen in de backup;
- de synchronisatiestatus;
- N.B.: op de computer in he voorbeeld wordt gebruik gemaakt van een extra functionaliteit waardoor tevens de synchronisatiestatus van de 'Lokale opslag' wordt weergegeven

#### Backup geschiedenis

Backup geschiedenis

|                        | zo | za | vr | do | wo         |    |    |
|------------------------|----|----|----|----|------------|----|----|
|                        | 3  | 2  | 1  | 31 | 30         | 29 | 28 |
| Voltooid               | 10 | 9  | 8  | 7  | 6          | 5  | 4  |
| Voltooid met<br>fouten |    |    |    |    | CLAMPICE F |    |    |
| Mislukt                | 17 | 16 | 15 | 14 | 13         | 12 | 11 |
| Geen backups           | 24 | 23 | 22 | 21 | 20         | 19 | 18 |
|                        | 1  | 30 | 29 | 28 | 27         | 26 | 25 |

Middels een kalenderweergave wordt per dag aangegeven hoe de backup per saldo is verlopen. De legenda aan de rechterkant geeft aan wat de verschillende kleuren betekenen.

Door met de muis op een specifieke dag te klikken wordt een extra venster geopend met meer informatie.

#### Bijvoorbeeld dag 23:

| Tijdstip | Gegevensbron            | Actie                      | Status                 | Geselecteerde<br>grootte | Aantal<br>bestanden | Verwerkte<br>bestanden | Grootte<br>verwerkte<br>bestanden | Totale grootte<br>verzonden voor<br>backup | Aanta<br>foutmeldinger | Verwijderde<br>bestanden | Duu           |
|----------|-------------------------|----------------------------|------------------------|--------------------------|---------------------|------------------------|-----------------------------------|--------------------------------------------|------------------------|--------------------------|---------------|
| 6:05     | Netwerk<br>verbindingen | Backup                     | Mislukt                | 0.00 GB                  | 58                  | 0                      | 0.00 GB                           | 0.00 GB                                    | 1                      | ••••                     | 1 d 17 u 52 r |
| 6:05     | Bestanden en<br>mappen  | Standby<br>Image<br>Backup | Voltooid<br>met fouten | 0.00 GB                  | 0                   | 1                      | 0.04 GB                           | 0.04 GB                                    | ł                      | 0                        | 1 d 17 u 52 r |
| 6:05     | Bestanden en<br>mappen  | Backup                     | Voltooid<br>met fouten | 14.78 GB                 | 8.178               | <u>1</u>               | 0.04 GB                           | 0.00 GB                                    | 1                      | 0                        | 1 d 17 u 52 r |

![](_page_6_Picture_0.jpeg)

Door op het cijfer te klikken bij 'Foutmeldingen' wordt de reden van de foutmelding weergegeven:

Foutmeldingen overzicht voor 23-09-17 16:05

| Pad | Foutmelding                                                    | Aantal |
|-----|----------------------------------------------------------------|--------|
|     | Client was restarted during backup, session may be incomplete. | 1      |

In dit geval is er dus feitelijk niets aan de hand: tijdens een actieve backupsessie blijkt de computer herstart te zijn. De backup gaat na herstart gewoon weer verder.

#### 3.1.2 Tabblad 'Backup'

Via dit tabblad kunnen een aantal zaken worden doorgevoerd:

- handmatig een backup starten;
- een bestaande backupselectie bekijken of wijzigen;
- een backupbron toevoegen.

In deze naslaggids wordt alleen het onderdeel backupselectie bekijken of wijzigen behandeld.

#### 3.1.2.1 Backupselectie bekijken of wijzigen

Om een bestaande backupselectie te bekijken of wijzigen dient er op de knop Bewerken geklikt te worden.

| Beschermde bronnen 🚱 | Aantal bestanden | Totale grootte geselecteerde bestanden |          |
|----------------------|------------------|----------------------------------------|----------|
| Bestanden en mappen  | 8.185            | 14.78 GB                               | Bewerken |
| Netwerk verbindingen | 59               | 0.00 GB                                | Bewerken |

![](_page_7_Picture_0.jpeg)

Er verschijnt een nieuw venster met een weergave van de op de computer aanwezige schijfletters.

Selectie Bestanden en mappen

![](_page_7_Picture_4.jpeg)

Merk op dat standaard de beveiligde besturingssysteemfolders NIET worden getoond (rode pijl). Merk tevens op dat een blauwe gevuld vierkantje aangeeft dat *ergens op een lager niveau* een backupselectie is gemaakt.

Klik op het driehoekje bij de betreffende schijfletter om een niveau lager te gaan.

De navolgende schermafdruk geeft weer welke folder in zijn geheel is geselecteerd (een 'OK'vinkje) en welke folder op een lager niveau iets geselecteerd heeft staan (een blauw vlakje).

Bewerk de selectie die u wilt backuppen

| FileSystem                     |          |
|--------------------------------|----------|
| C:                             | 81.8 GB  |
| 4 🔳 🖂 D:                       | 847.6 GB |
| 4 📃 🞥 DATA                     | 718.0 GB |
| 🖻 🔄 🖿 Active UNDELETE scans    | 2,2 MB   |
| 🖻 🔄 🖿 AdmBart                  | 4.5 KB   |
| 🖻 🔳 🖿 Backup                   | 8.5 GB   |
| 🕨 🔄 🖿 BFS Data                 | 45.5 MB  |
| 🖻 🔄 🖿 CD-Img                   | 2.0 MB   |
| 4 🔳 🞥 CONFIG                   | 3.6 MB   |
| 🖻 🔚 A-disk PC RUG              | 860.7 KB |
| 🖻 🔄 🖿 Desktop                  | 11.8 KB  |
| 🖻 🔄 🖿 LOG files FS-HAARMANBICT | 56.9 KB  |
| 🚬 🕨 🔄 LOG files LT-MARIJKE     | 287.2 KB |
| 🗕 🔲 LOG files NB-HAARMANBICT   | 841,4 KB |
| 💎 🛄 🖿 LOG files PC-BART2       | 1.3 MB   |
| LOG files PC-HAARMANBICT       | 224.4 KB |
| 🕑 🔄 🖿 LOG files PC-TWINS       | 170.1 KB |

Het getal+eenheid rechts naast een folder c.q. bestand geeft de totale grootte van de folder c.q. het bestand aan.

![](_page_8_Picture_0.jpeg)

KB = kilobyte (1000 bytes, zeg maar 1000 tekens)MB = 1000 KBGB = 1000 MBTB = 1000 GB

Door verder in te zoomen op een folder en wel of niet vinkjes te plaatsen wordt de backupselectie aangepast.

Door op 'Clear selection' te klikken worden ALLE vinkjes verwijderd en dus ALLES ge<u>de</u>selecteerd.

Als de vinkjes goed staan dient dit door te klikken op 'Opslaan' bevestigd te worden (indien niets gewijzigd is dient op 'Annuleren' geklikt te worden).

#### 3.1.3 Tabblad 'Herstellen'

Dit tabblad dient om in geval van een calamiteit één of meerdere bestanden c.q. folders terug te halen uit de backup. In het onderstaande wordt uitgegaan dat de herstelactie plaatsvindt op dezelfde computer als waar ook de backup is uitgevoerd<sup>3</sup>.

Daarbij zijn twee scenario's denkbaar.

In beide gevallen dient EERST een datum/tijdstip geselecteerd te worden van waar een terugzetactie uitgevoerd dient te worden en VERVOLGENS te selecteren welk(e) bestand(en) c.q. folder(s) teruggezet dienen te worden.

<sup>&</sup>lt;sup>3</sup> Het namelijk zonder problemen mogelijk bestanden en/of folders op een andere computer terug te halen

![](_page_9_Picture_0.jpeg)

#### 3.1.3.1 Scenario #1: herstelactie naar de oorspronkelijke locatie op de computer

Na de selectie van het bestand c.q. folder wordt door klikken op de knop 'Herstellen' de herstelactie gestart.

![](_page_9_Figure_4.jpeg)

# 3.1.3.2 Scenario #2: herstelactie naar een andere dan de oorspronkelijke locatie op de computer

In het geval dat bij een herstelactie de al eventueel bestaande bestand c.q. folders NIET overschreven mogen worden dient een andere locatie aangegeven te worden.

![](_page_10_Picture_0.jpeg)

Klik daartoe bij 'Herstellen naar' op de knop 'Bladeren' en blader naar de schijf/folder waar de terugzetactie moet plaatvinden.

. . . 4~

| electeer de map     | 2 |
|---------------------|---|
| FileSystem          |   |
| ▷ 🔂 C:              |   |
| 4 🔂 D:              |   |
| DATA                |   |
| 🖻 🖿 FS2004 Scenery  |   |
| FS9                 |   |
| 🖻 🖿 FSX Scenery     |   |
| 🖻 🖿 MailArchive     |   |
| 🖻 🖿 S3 SD-card      |   |
| 🖻 🖢 SETUP.STP       |   |
| SPAM - 2be reported |   |
| 🖻 🖿 Temp            |   |
| 🖻 🖿 WinAppl         |   |
| 🖻 🖿 WinIndex 🔥      |   |
| 🖻 🖿 WORK 🦰          |   |
| WSUS-OFF 11.0       |   |
| ▷ 🚍 F:              |   |
| ⊳ 🕞 W:              |   |

Selecteer Annuleren

![](_page_11_Picture_0.jpeg)

#### Deze keuze wordt bevestigd door op 'Selecteer' te klikken.

Herstellen Bestanden en mappen

| 28-09-17 14:12          |                          | Ŧ  |
|-------------------------|--------------------------|----|
|                         | Grootte Gewijzigd op     |    |
|                         | 16:31 05.08.17           | *  |
| 🖻 🔄 🖿 Backup            | 19:13 08.29.17           |    |
| 🖻 🔄 🎦 CONFIG            | 00:55 02.18.13           |    |
| Download (specials)     | 21:03 09.26.17           | -  |
| MyBusiness              | 15:21 09.26.17           |    |
| WorkGroup Documents     | 20:22 08.29.17           |    |
| 🔺 🔳 加 HaarmanB          | 21:18 04.18.17           |    |
| BATCH                   | 01:36 08.03.17           |    |
| Dropbox                 | 10:00 09.19.17           |    |
| DYMO LabelWriter        | 13:02 02.07.17           |    |
| 4 🔳 🎥 Outlook           | 14:10 09.28.17           |    |
| HaarmanB-2009.pst       | 331.6 MB 22:48 06.08.17  |    |
| HaarmanB-2010.pst       | 447.8 MB 14:11 09.28.17  | 11 |
| HaarmanB-2011.pst       | 771.4 MB 14:10 09.28.17  |    |
| HaarmanB-2012.pst       | 1.2 GB 14:05 09.28.17    |    |
| HaarmanB-2013.pst       | 1.2 GB 14:04 09.28.17    |    |
| HaarmanB-2014.pst       | 2.0 GB 14:05 09.28.17    |    |
| HaarmanB-2015.pst       | 1019.4 MB 14:05 09.28.17 |    |
| HaarmanB-2016.pst       | 926.1 MB 14:18 09.28.17  |    |
| HaarmanB.pst            | 47.0 MB 14:05 09.28.17   |    |
| APC.xlsx                | 98.9 KB 10:40 08.11.15   |    |
| □ ⊕ F:                  |                          | -  |
| Herstellen naar D:\WORK | Bladere                  | en |

Ongewijzigde bestanden overslaan 🚱

Herstellen

Klik vervolgens op 'Herstellen' om de terugzetactie te starten.

Tijdens de herstelactie wordt op de aangegeven locatie het volledige pad opgebouwd waar de terug gehaalde bestanden oorspronkelijk geplaatst waren.

#### 3.1.4 Tabblad 'Voorkeuren'

Op dit tabblad kunnen diverse voorkeuren aangegeven worden.

Het advies is om dat ALTIJD in overleg met HaarmanB ICT te doen aangezien de standaardinstellingen het goed beheren van de dienst mogelijk maken.